## 多要素認証システム ワンタイムパスワード(TOTP)認証 Mac/Windows PC - OTP Manager (バックアップ・機種変更時の移行方法)

#### 2024/3/18

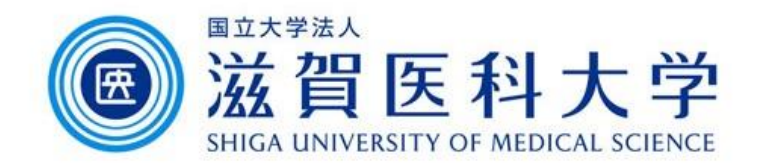

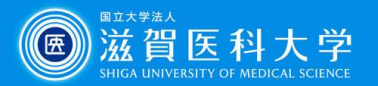

はじめに

- 1. 本作業はWindows PC・Macの買い替え等に伴い、認証アプリケーション を移行する際にご参照ください。
- 2. 移行手続きを行わない場合は、再設定が必要になる場合があります。 再設定は、学内からのみ設定可となります。
- 3. 既にOTP Managerを設定したWindows PC・Macと、設定を追加する Windows PC・Macが必要です。

(Windows PC)OTP Manager 設定バックアップ・復元方法 ...3 (Mac)OTP Manager 設定バックアップ・復元方法 ....5

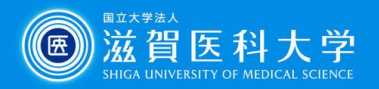

### 設定のバックアップ&復元方法(Windows PC)1

#### 設定済の端末での処理(バックアップ)

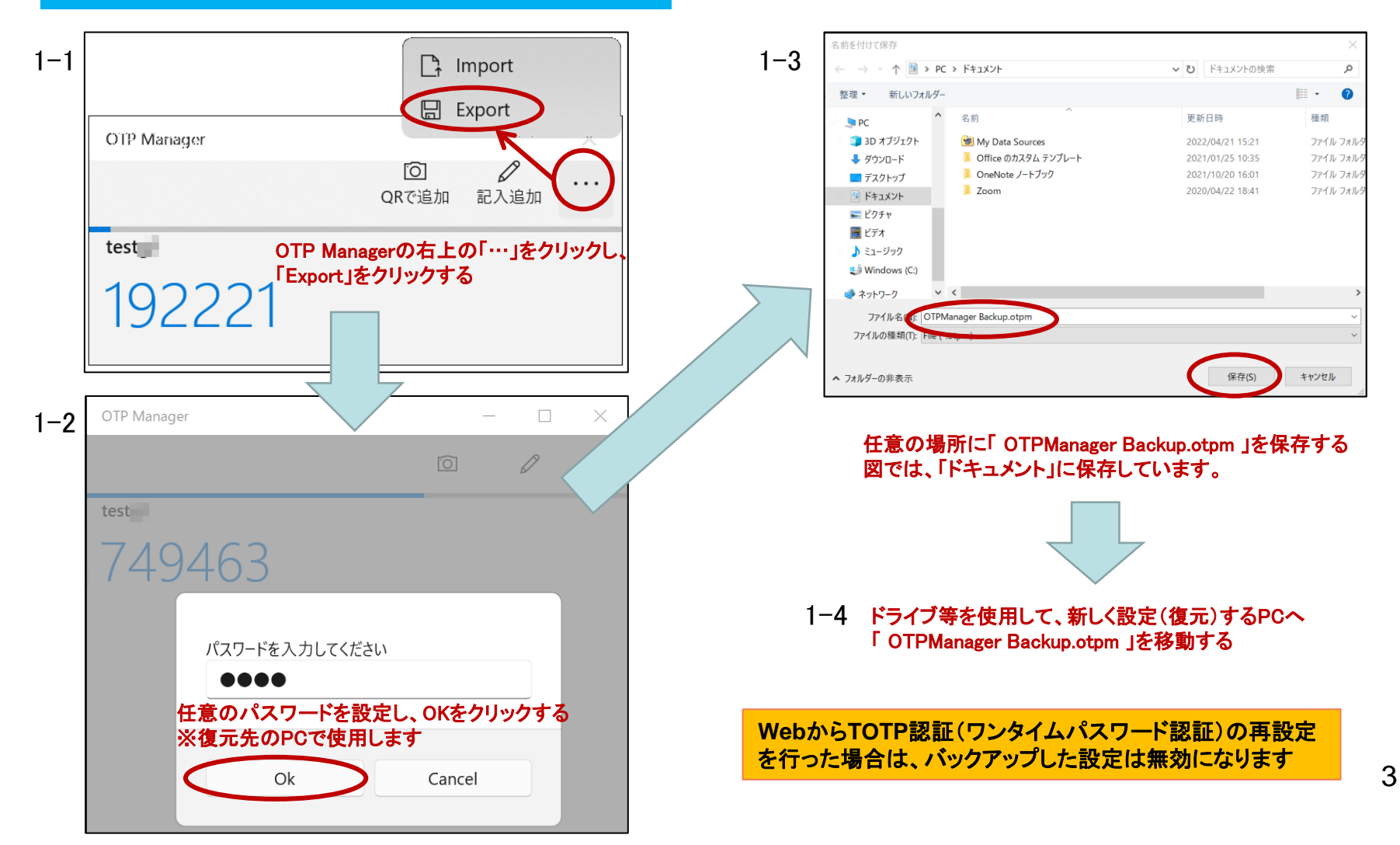

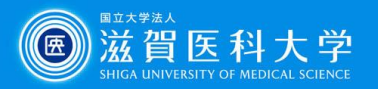

## 設定のバックアップ&復元方法(Windows PC)2

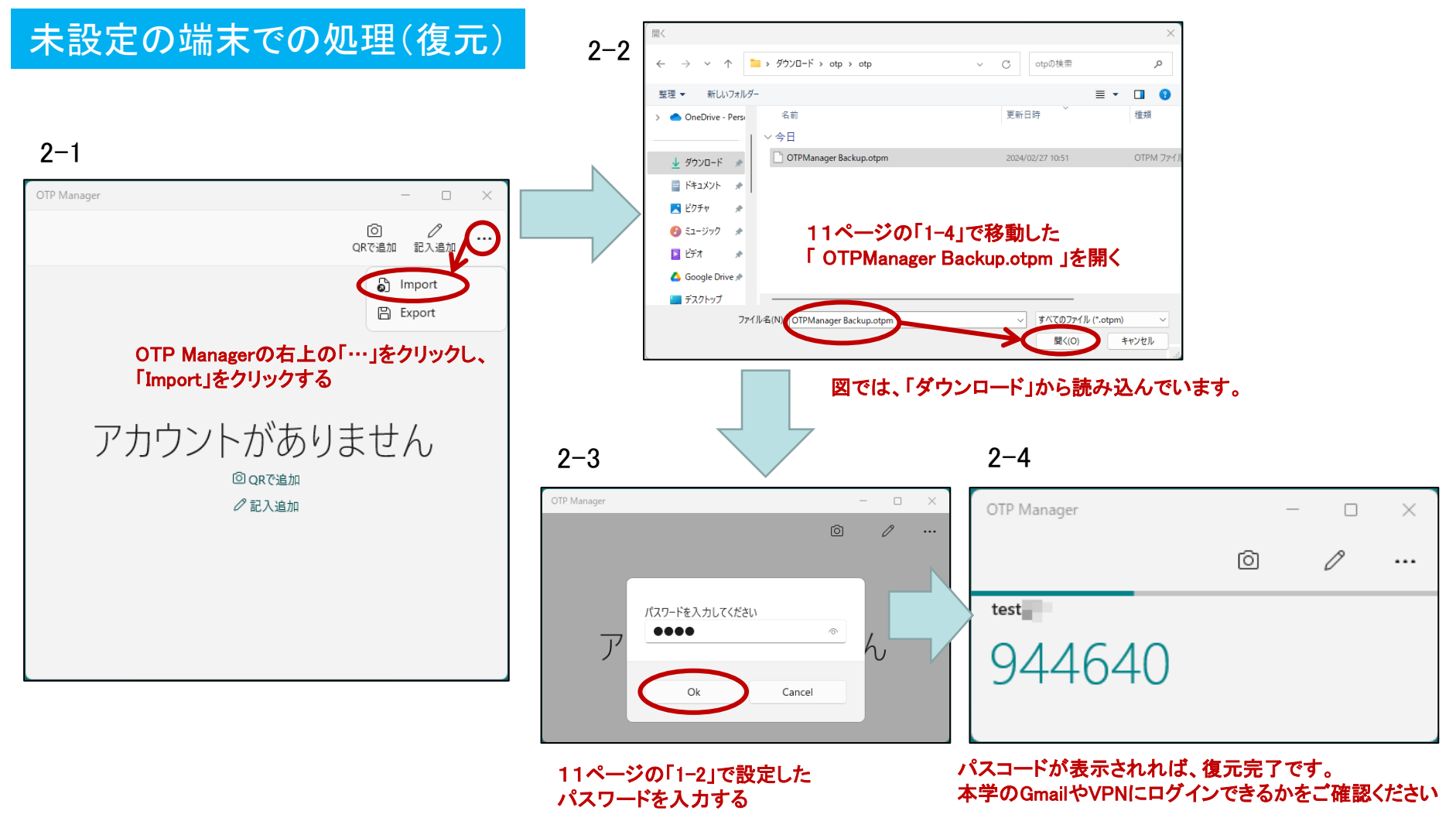

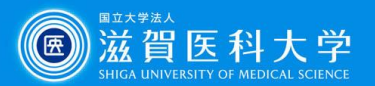

## 設定のバックアップ&復元方法(Mac)1

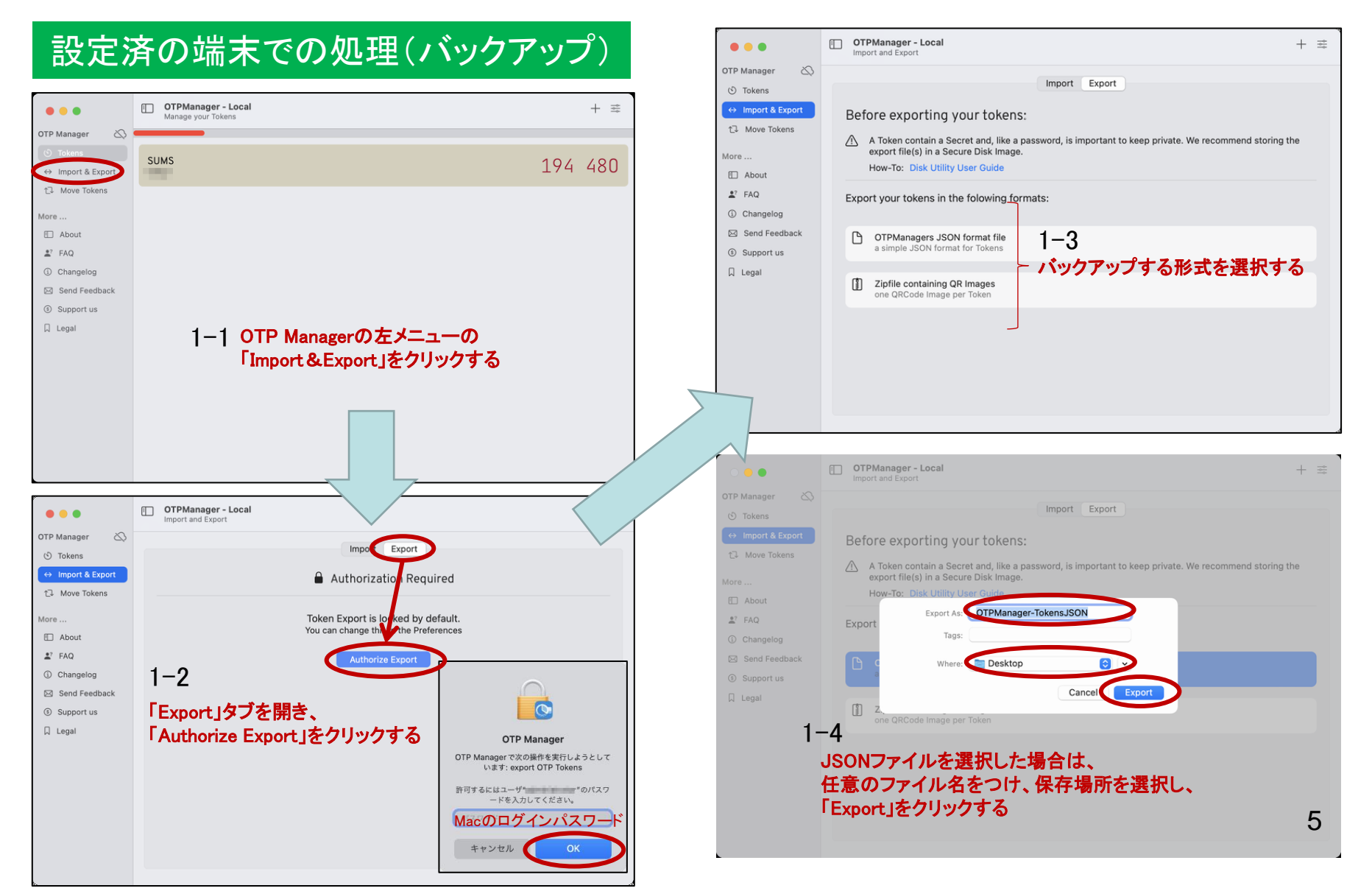

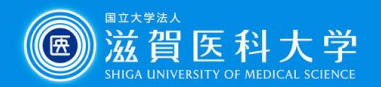

|                                | 000        | < >                           | OTPMana         | ger Tokens  | » Q        |
|--------------------------------|------------|-------------------------------|-----------------|-------------|------------|
| OTPManager-<br>TokensJSON.json |            | 1                             |                 |             |            |
| OTPManager-<br>TokensQR.zip    | SUMS_<br>1 | .png<br>5<br>5Nファイル<br>ッンロード; | レまたはQR⊐-<br>される | ード(Zipファイル) | • <b>か</b> |
| OTPManager<br>Tokens           |            |                               |                 |             |            |

1-6 ドライブ等を使用して、新しく設定(復元)するPCへバックアップ設定ファイル
 (OTPManager-TokensJSON.json または OTPManager-TokensQR.zip)を移動する
 ※QRコードを指定した場合は、展開してお使いください

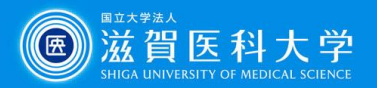

# 設定のバックアップ&復元方法(Mac)2

#### 未設定の端末での処理(復元)

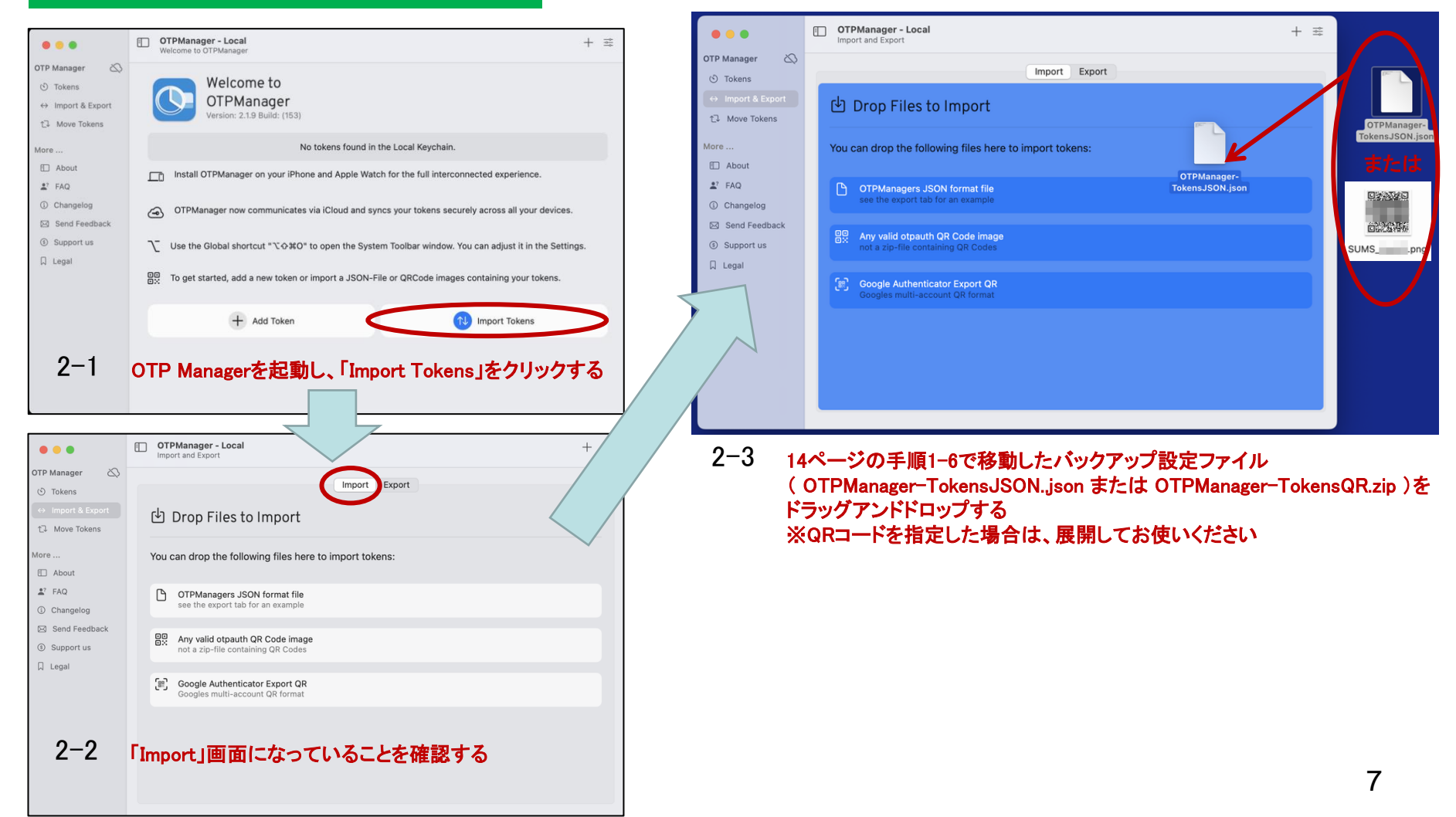

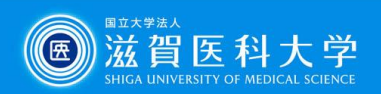

| • • •                         | OTPManager - Local     Import and Export    |     | +   |   |
|-------------------------------|---------------------------------------------|-----|-----|---|
| OTP Manager 🛛 🚫               |                                             |     |     |   |
| 🕥 Tokens                      | Import Export                               |     |     |   |
| ↔ Import & Export             | You are adding Tokens to the Local Keychain |     |     |   |
| ① Move Tokens                 | New Tokens to Import                        |     |     |   |
| More                          |                                             |     |     |   |
| 🖾 About                       |                                             |     |     |   |
| 🛓? FAQ                        |                                             |     |     |   |
| ③ Changelog                   | Cancer                                      |     |     |   |
| 🖂 Send Feedback               |                                             |     |     |   |
| Support us                    | 2-4 「Import Tokens」をクリックする                  |     |     |   |
| 🛛 Legal                       |                                             |     |     |   |
|                               |                                             |     |     |   |
|                               |                                             |     |     |   |
|                               |                                             |     |     |   |
|                               |                                             |     |     |   |
|                               |                                             |     |     |   |
|                               |                                             |     |     |   |
| •••                           | OTPManager - Local     Manage your Tokens   |     | +   | 뉁 |
| OTP Manager 🛛 🖄               |                                             |     |     |   |
| 🕑 Tokens                      | SUME                                        |     | ~ ~ | ~ |
| ↔ Import & Export             | 30M3 3                                      | 71  | 08  | 9 |
| 1⊒ Move Tokens                |                                             |     |     |   |
| More                          |                                             |     |     |   |
| About                         | 2-5 パスコードが表示されれば、復元完了です。                    |     |     |   |
| ₽? FAQ                        | 本学のGmailやVPNにログインできるかをご確認                   | くださ | さい  |   |
| <ol> <li>Changelog</li> </ol> |                                             |     |     |   |
| Send Feedback                 |                                             |     |     |   |
| ③ Support us                  |                                             |     |     |   |
|                               |                                             |     |     |   |
|                               |                                             |     |     |   |
|                               |                                             |     |     |   |
|                               |                                             |     |     |   |
|                               |                                             |     |     |   |
|                               |                                             |     |     |   |
|                               |                                             |     |     |   |
|                               |                                             |     |     |   |
|                               |                                             |     |     |   |